## FRAGRNT: What can I learn about my grant?

- contains all basic information regarding externally funded grant accounts
- Users can find sponsor, principal investigator, project title and period begin and end dates, awarded amounts to date and anticipated

## STEPS

- 1. Enter the grant number you wish to view
- 2. Select the Go button or Alt + Page Down on your keyboard

| FRAGRNT: Grant Mainten                                                                                                    | ance                                                               |                      |          |
|----------------------------------------------------------------------------------------------------|--------------------------------------------------------------------|----------------------|----------|
|                                                                                                    |                                                                    |                      |          |
|                                                                                                    |                                                                    |                      |          |
| X Grant Maintenance FRAGRNT 9.3.6 (PROD)                                                                                                    | 4 ADD                                                              | RETRIEVE 🗛 RELATED   | TOOLS    |
| Grant: 215Z                                                                                                    | Proposal:                                                          |                      | 60       |
| Grant Text Exists:                                                                                                    |                                                                    |                      | (2)      |
|                                                                                                    |                                                                    |                      | $\smile$ |
|                                                                                                    | 710 (                                                              | ARTICLE STREET       |          |
| Get Started: Complete the fields above and click Go. To search by                                                                                                    | y name, press TAB from an ID field, enter your search criteria, an | d then press ENTER.  |          |
| Get Started: Complete the fields above and click Go. To search by                                                                                                    | y name, press TAB from an ID field, enter your search criteria, an | d then press ENTER.  |          |
| Get Started: Complete the fields above and click Go. To search by Action                                                                                               | y name, press TAB from an ID field, enter your search criteria, an | d then press ENTER.  |          |
| Get Started: Complete the fields above and click Go. To search by Action 1 Enter Grant Number                                                                          | y name, press TAB from an ID field, enter your search criteria, an | id then press ENTER. |          |
| Get Started: Complete the fields above and click Go. To search by Action 1 Enter Grant Number                                                                          | y name, press TAB from an ID field, enter your search criteria, an | d then press ENTER.  |          |
| Get Started: Complete the fields above and click Go. To search by Action 1 Enter Grant Number 2 Select Go or Alt+PgDn                                                  | y name, press TAB from an ID field, enter your search criteria, an | id then press ENTER. |          |
| Get Started: Complete the fields above and click Go. To search by         Action       Action         1       Enter Grant Number         2       Select Go or Alt+PgDn | y name, press TAB from an ID field, enter your search criteria, an | id then press ENTER. |          |
| Action         1       Enter Grant Number         2       Select Go or Alt+PgDn                                                                                        | y name, press TAB from an ID field, enter your search criteria, an | id then press ENTER. |          |
| Get Started: Complete the fields above and click Go. To search by Action 1 Enter Grant Number 2 Select Go or Alt+PgDn                                                  | y name, press TAB from an ID field, enter your search criteria, an | id then press ENTER. |          |

Pertinent grant information populates on the main FRAGRNT page:

- 1. Responsible Organization: home unit where grant account resides
- 2. Long Title: includes project name, sponsor, sponsor number (if applicable)
- 3. Agency: name and Banner ID of sponsor
- 4. Principal Investigator: name and Banner ID of lead investigator
- 5. Project Start and End Dates: covers the entire project period
- 6. Status: indicates whether a project is Active, Tentative, or Closed
- 7. Amounts: show current, cumulative, and maximum project amount
- 8. Grant Type, Category, Sub-Category, CFDA, and Sponsor ID: these fields reflect what type of funding has been awarded. CEDA relates to federal funding and pass through grants (contract)

funding has been awarded. CFDA relates to federal funding and pass-through grants/contracts

| Grant: 2VZ3 Proposal: Grant Text Exists: |                                                                                                    |                       |                                |  |  |  |
|------------------------------------------|----------------------------------------------------------------------------------------------------|-----------------------|--------------------------------|--|--|--|
| Main Grant Agency                        | Location         Cost Code         Personnel         Billing         User Defined Data         Effort Reporting         Pass Through Agency |                       |                                |  |  |  |
| GRANT MAINTENANCE                        |                                                                                                    |                       |                                |  |  |  |
| Chart of Accounts *                      | <u>w</u>                                                                                                    |                       | Pass Through Indicator         |  |  |  |
| Responsible *                            | 12E1 Chemistry Administration 1                                                                                                    | Alternate Description |                                |  |  |  |
| Organization                             |                                                                                                    |                       |                                |  |  |  |
| Long Title *                             | Rare Earths from U S Extractions 2                                                                                                    | Status Date           | 11/01/2021                     |  |  |  |
| Title *                                  | U.S. Army Corps-W912F                                                                                                    | Current Amount        | 3,130,353.00                   |  |  |  |
|                                          | Requires Effort Certification                                                                                                    | Cumulative Amount     | 3,130,353.00 7                 |  |  |  |
| Agency                                   | 003013458 US Army Corps of Engineers 3                                                                                                    | Maximum Amount        | 9,980,542.00                   |  |  |  |
| Principal Investigator                   | 003963620 Allen, Matthew J. 4                                                                                                    | Total Recipient Share |                                |  |  |  |
| ID                                       |                                                                                                    |                       |                                |  |  |  |
| Project Start Date *                     | 09/29/2021                                                                                                    | Related Grant         |                                |  |  |  |
| Project End Date                         | 09/28/2024                                                                                                    | Grant Type            | GU Grant - Uniform Guide       |  |  |  |
| Proposal                                 |                                                                                                    | Category              | B Blank/No Cost Sharing 8      |  |  |  |
| Termination Date                         |                                                                                                    | Sub Category          | A Cost Reimbursement - Invoice |  |  |  |
| Expenditure End                          |                                                                                                    | CFDA Number           | 12.630                         |  |  |  |
| Date                                     |                                                                                                    |                       |                                |  |  |  |
| Status                                   | A Active 6                                                                                                    | Sponsor ID            | W912HZ-21-2-0048               |  |  |  |

**TIP**: This example shows a grant for a three year period beginning 9/29/2021. To date, 3.1 million has been awarded with an additional 6 plus million to be awarded before the project end date of 9/28/2024. The grant is from federal funds and is to be invoiced monthly for costs incurred.